# 面を指定しない抽選の当選確定方法

面を指定せずに抽選に申し込み、どの面が当選したかの確認、当選確定 までの手順をお示します

#### 確認方法①.メッセージの確認

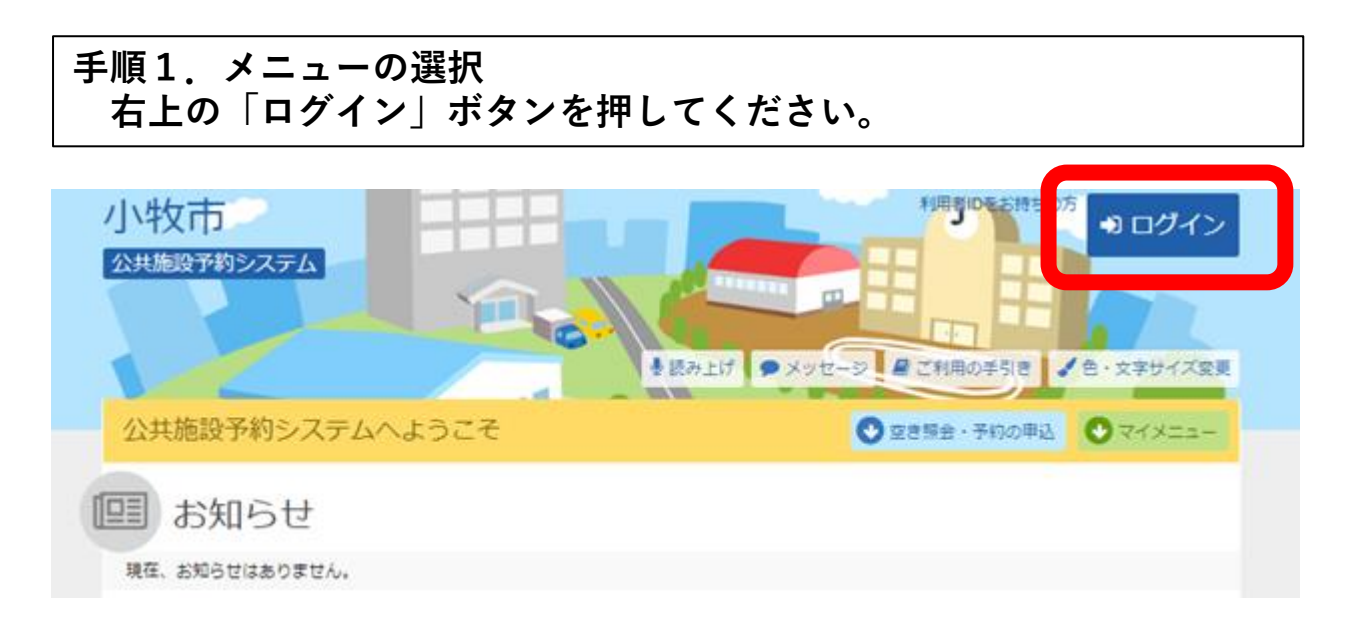

### 手順2.ログイン 利用者IDとパスワードを入力し、「ログイン」ボタンを押してくだ さい。ただし、既にログインしている場合、ログインは不要ですので 「手順4」にお進みください。

| 利用者ID ・ パスワード マウスで入力 ・ パスワード マウスで入力 ・ パスワードを設  ・ パスワードを設  ・ パスワードを記  ・ パスワードを記  ・ パスワード | パスワード設定がお済みでない方<br>パスワード設定 忘れた場合 ド設定」の 録をお願い |
|----------------------------------------------------------------------------------------------------|----------------------------------------------|
|----------------------------------------------------------------------------------------------------|----------------------------------------------|

手順3.メッセージ 未読のメッセージがある場合は、こちらのメッセージが表示されます。 ここでは、「×」ボタンを押してください。

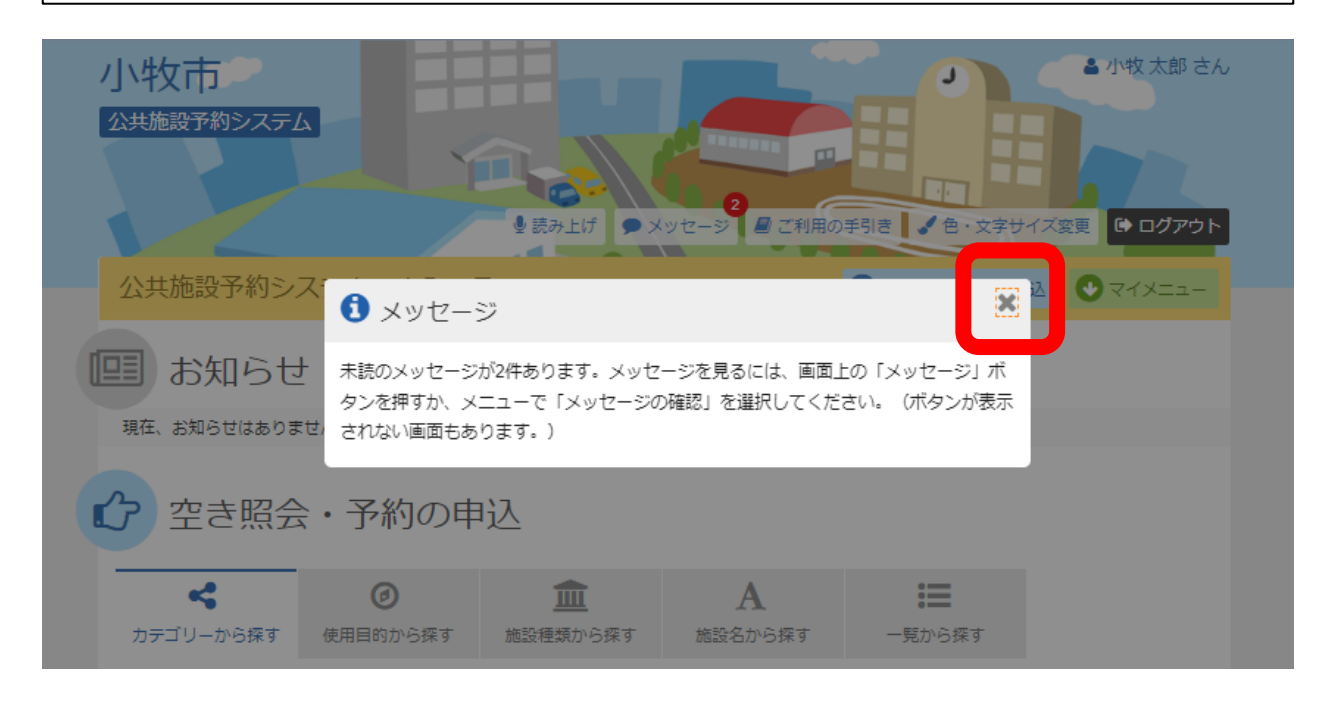

### 手順4.当選メッセージの確認 「メッセージ」のボタンを押してください。

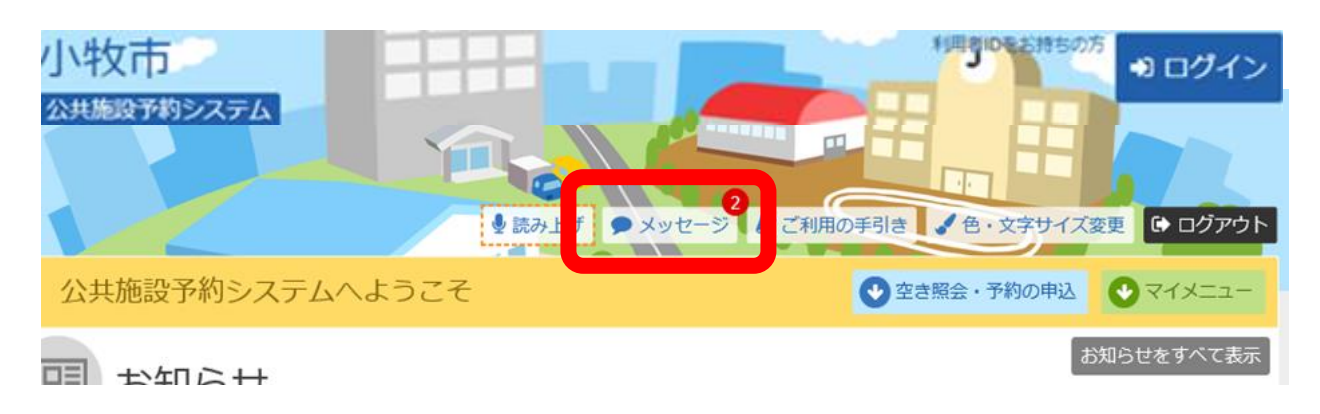

#### 手順5.当選メッセージの確認 「公共施設予約について当選のご連絡」を押して下さい。 ※当選した予約がない場合は当選のメッセージは届きません

#### メッセージ一覧

メッセージ一覧

閲覧するメッセージの件名を選んでください。

メッセージを削除する場合は、「削除」ボタンを選択し、「次へ進む」ボタンを押してください。(複数選択できます。)

| ▶ 状態 | ◎ 通知日時            | ● 件名              | 削除   |
|------|-------------------|-------------------|------|
|      | 2023/1/8(日) 9:01  | 公共施設予約について落選のご連絡  | ★ 削除 |
|      | 2023/1/8(日) 9:01  | 公共施設予約について当選のご連絡  | ★ 削除 |
|      | 2023/1/4(水) 13:35 | 公共施設予約システムからのお知らせ | ★ 削除 |
|      | 2023/1/4(水) 13:24 | 公共施設予約システムからのお知らせ | ¥ 削除 |
|      | 2023/1/4(水) 13:06 | 公共施設予約システムからのお知らせ | ★ 削除 |

### 手順6.メッセージ詳細 当選した日時と面を確認することができます。

#### メッセージ一覧 > メッセージ詳細

メッセージ詳細

メッセージは以下のようになっています。

#### 公共施設予約システムからのお知らせ

◎ 2023/2/8(水) 9:30 利用施設:勤労センター(テニスコート)ハードコート(G面) 利用日:2023年4月17日 利用時刻:9時~11時 施設使用料:330円 当遅確定した場合の支払期限:2023年4月17日 問合せ:TEL 0568-79-7711 つきましては、2月15日 0時00分までに当遅確定を行ってください。 当遅確定を行わなければ、当遅が無効となります。

#### 公共施設予約システムからのお知らせ

◎ 2023/2/8(水) 9:30
利用施設:勤労センター(テニスコート) ハードコート(G面)
利用日:2023年4月18日
利用時刻:9時~11時
施設使用料:330円
当遅確定した場合の支払期限:2023年4月18日
問合せ:TEL 0568-79-7711
つきましては、2月15日 0時00分までに当還確定を行ってください。
当遅確定を行わなければ、当遅が無効となります。

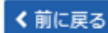

確認方法②.メールの確認(メールアドレスを登録した方のみ)

#### 手順1.メールの確認 メールボックスに届いた当選メールを開きますと、当選した日時と面 を確認することができます。

11:25

.11 5G 🔳

2023/02/08

< **2** ^ ~

0

komaki@pf489.com 宛先: 〇〇〇〇

公共施設予約について当選のご連 絡

0000様

公共施設利用についてのお知らせです。 以下の申込が当選となりました。

利用施設:勤労センター(テニスコート) ハードコート G面 利用日:2023年4月17日 利用時刻:9時~11時

当選確定した場合の支払期限:2023年4月17 日 問合せ:TEL 0568-79-7711 つきましては、2月15日 0時00分までに当選 確定を行ってください。 当選確定を行わなければ、当選が無効となり ます。 -----利用施設:さかき運動場(テニスコート)テ ニスコート B面 利用日:2023年4月2日

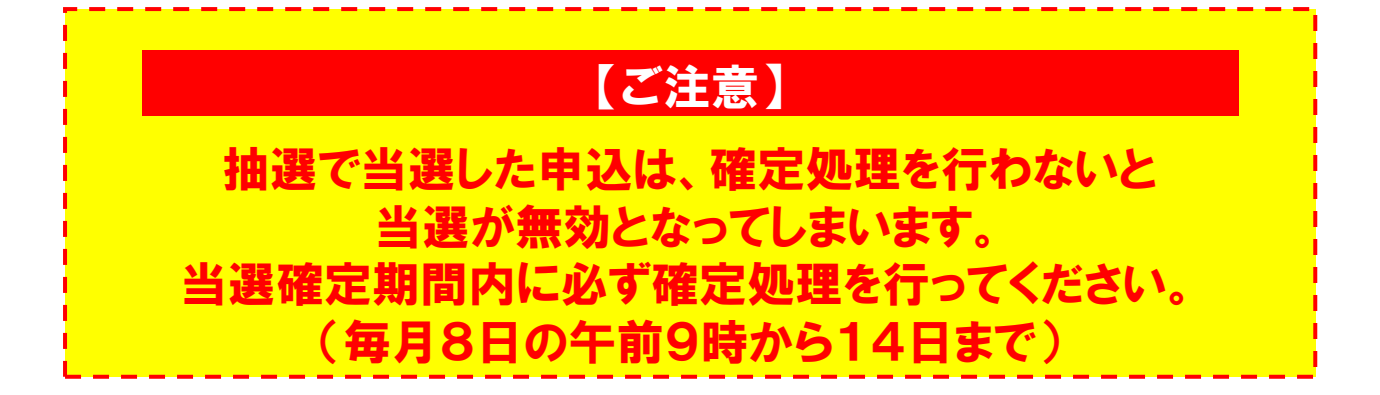

手順1.サービスの選択 ログイン後、マイメニューから「抽選申込の確認・取消」ボタンを押 してください。

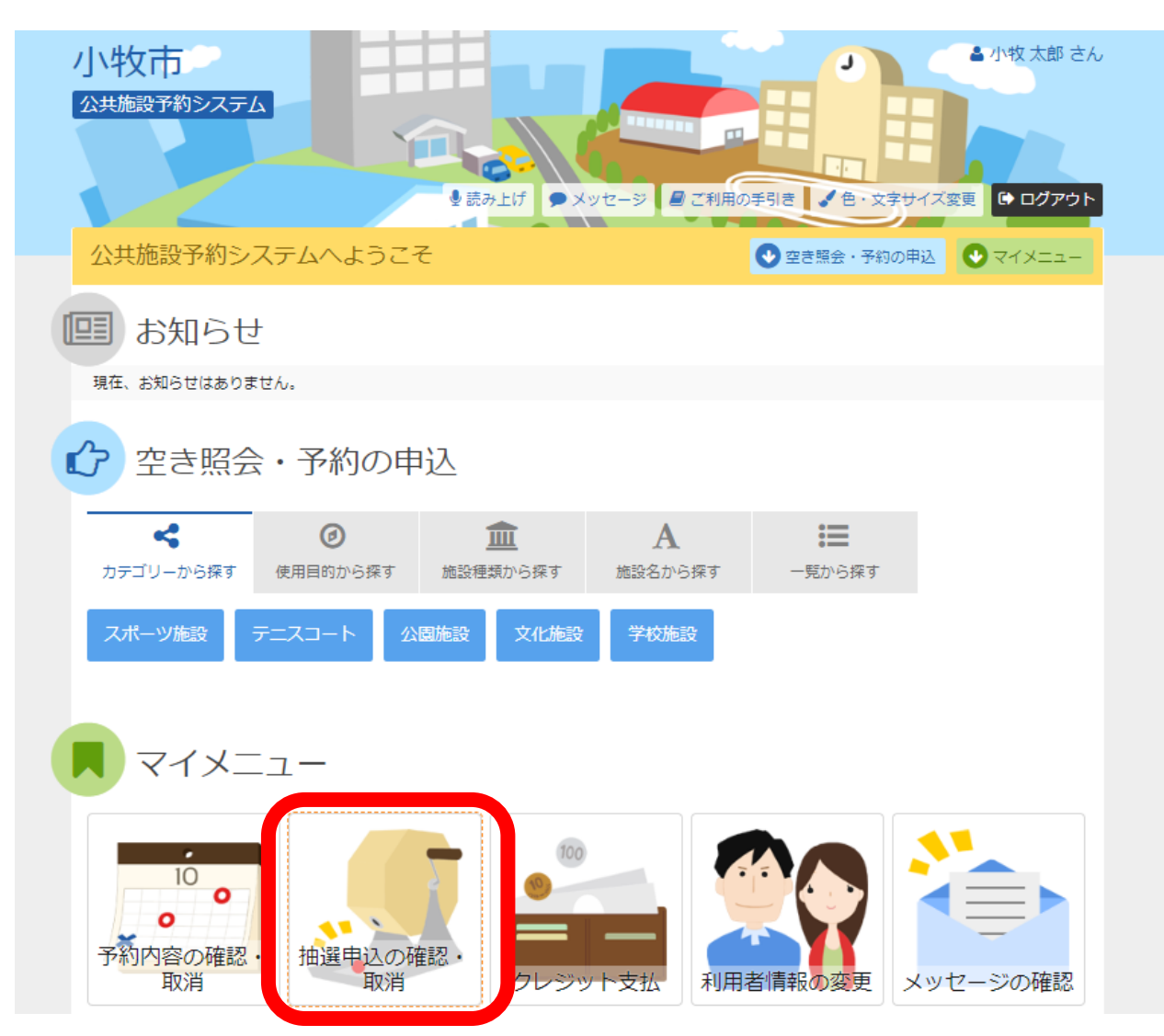

手順2.抽選申込の確定①
 抽選申込の一覧が表示されます。
 当選した申込を確定する場合は、確定ボタンを押して「次へ進む」
 を押してください。
 ※この画面では当選した面の確認ができません

■勤労センター(テニスコート) ハード コート ▶ 状態 🗎 利用日 

 · 時間帯
 ·

 詳細 確定 取消 当選 宁 2023/4/17(月) 9:00~11:00 Q 詳細 ✓ 確定 9:00~11:00 当選 宁 2023/4/18(火) 細 ✔ 確定 >次へ進む -ב=א 🏠 この段階では当選確定がされていません。 必ず「次へ進む」を押して 次のページの「更新」を押してください。

## 手順3.抽選申込の確定② 確定を選択した申込を確定させるため「更新」ボタンを押します。

|                                               | C                      | セージ 🔒 ご利用の手引き 🤳 色 | ・文字サイズ変更 🕒 ログアウト |  |  |  |  |
|-----------------------------------------------|------------------------|-------------------|------------------|--|--|--|--|
| メニュー > 抽選取消/確定 > 抽選取消/確定確認 > 抽選取消/確定完了        |                        |                   |                  |  |  |  |  |
| 当選の確定/確定取消確認                                  |                        |                   |                  |  |  |  |  |
| 以下の当違を確定、または確定取消します。内容かよろしければ「更新」ボタンを押してください。 |                        |                   |                  |  |  |  |  |
| ▶ 処理                                          | 圓 施設名                  | 前利用日              | ◎ 時間帯            |  |  |  |  |
| 確定                                            | 勤労センター(テニスコート) ハード コート | 2023/4/17(月)      | 9:00~11:00       |  |  |  |  |
|                                               |                        |                   |                  |  |  |  |  |
|                                               |                        |                   |                  |  |  |  |  |
|                                               |                        |                   |                  |  |  |  |  |
|                                               |                        |                   |                  |  |  |  |  |
|                                               |                        |                   |                  |  |  |  |  |
|                                               |                        |                   |                  |  |  |  |  |
| <b>#</b> אבבע                                 |                        | <                 | 前に戻る             |  |  |  |  |
|                                               |                        |                   |                  |  |  |  |  |
|                                               |                        |                   |                  |  |  |  |  |
|                                               |                        |                   |                  |  |  |  |  |
|                                               |                        |                   |                  |  |  |  |  |
|                                               |                        |                   |                  |  |  |  |  |
| このホタンを押りと当選確定となります。                           |                        |                   |                  |  |  |  |  |
| 更新ボタンを押さないと確定処理がされません。                        |                        |                   |                  |  |  |  |  |
| 当選確定期間内に確定されなかった抽選申込は                         |                        |                   |                  |  |  |  |  |

お気をつけください。

自動的に取り消され、一般開放となりますので

当選確定したものを取り消したい場合は、ご利用の手引きの「予約申 込の取消」をご参照ください。